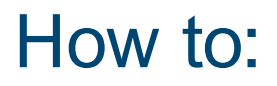

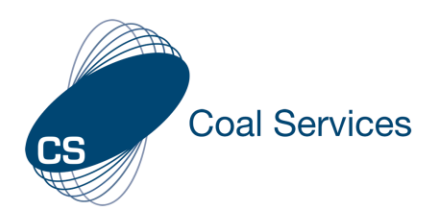

## Share Permissions (Certificate Holder)

How to share permissions as a Certificate Holder, with a Mine Site or Training Provider to manage details, view log information, compliance and/or add activities for the Coal Services Maintenance of Competence (MoC) Portal to assist with maintaining your NSW Practicing Certificate.

There are 2 ways a Certificate Holder can grant Permissions for a Mine Site or Training Provider in the MoC Portal:

- 1. Manually Share Permissions
- 2. Invited to Share Permissions

**Note:** Granting Permission to any site allows them to manage your basic account details, except your email address – to change your email please contact <u>mocsupport@coalservices.com.au</u>.

Login at https://moc.coalservices.com.au

## Manual Share Permissions

- 1. Select "Site Permissions"
  - Phone select the 3 lines
  - PC left menu

- 2. Select "Add Sites"
- 3. Search for the Mine Site or Training Provider in the "Site or Organisation" field.
- 4. Enable Permissions as required.

| Certificate Holder     Image: Progress   Image: Activities   Image: Site Permissions     Image: Site Permissions     Image: Site Permissions <th></th> <th></th> <th></th> <th>CS</th> <th>Coal Service</th>                                                                                                    |                                                                                                    |                                                                     |                               | CS                                            | Coal Service |
|----------------------------------------------------------------------------------------------------|----------------------------------------------------------------------------------------------------|---------------------------------------------------------------------|-------------------------------|-----------------------------------------------|--------------|
| Image: Complexic Status     Image: Complexic Status                                                                                                    | Certific                                                                                                    | ate Holder                                                          |                               | ^                                             |              |
| Activities   Site Permissions     + Add Sites     Add Site Permissions     Add Site Permissions     Site Permission     Market Site Site Site Site Site Site Site Si                                                                                                    | 000                                                                                                    | Progress                                                            |                               |                                               |              |
| Site Permissions  Add Site Permissions  Add Site Permissions  Add Site Permissions  Site is the value of the value of modify your base account details  Add Site Permissions  Site is the value of the value of modify your base account details  Fermissions  Site: Not Selected  Fermissions  Site: Compliance Sitatus  Compliance Sitatus  Compliance | Щ                                                                                                    | Activities                                                          |                               |                                               |              |
| Add Site Permissions     Add Site Permissions     Add Site Permissions     C site or Organisation     Site: Not Selected        Vew Activities     Vew Activities     Allow     View Compliance Status     Vew Compliance Status     Allow     View Compliance Status     Allow     Status     C allow     Status     C allow     Status     Status                                                                                                    | 曲                                                                                                    | Site Permis                                                         | ssions                        |                                               |              |
| State     State       View Activities     Image: Compliance Status       View Compliance Status     Allow       Expiry     Image: Compliance Status       Annow     Image: Compliance Status                                                                                                    |                                                                                                    |                                                                     |                               |                                               |              |
| Permissions       View Activities       Image: Compliance Status       View Compliance Status       Image: Compliance Status       Image: Compliance Status       Image: Compliance Status       Image: Compliance Status                                                                                                    | Add Site Pe<br>Adding this Site will all<br>Q Site or Org                                                                       | ermissions<br>ow the site organisation to vier<br>janisation        | w and modify your basic accou | nt details                                    |              |
| View Activities     Image: Allow       View Evidence     Image: Allow       View Compliance Status     Image: Allow       Arsten Emert / Action Activity     Image: Allow                                                                                                    | Add Site Pe<br>Adding this Site will all<br>Q Site or Org<br>Site: Not Selec                                                    | ermissions<br>ow the site organisation to vier<br>janisation<br>ted | w and modify your basic accou | nt details                                    |              |
| View Evidence Allow View Compliance Status Allow Anion Compliance Status Allow                                                                                                    | Add Site Pe<br>Adding this Site will all<br>Q Site or Org<br>Site: Not Selec<br>Permissions                                     | ermissions<br>ow the site organisation to vier<br>janisation<br>ted | w and modify your basic accou | nt details                                    |              |
| View Compliance Status Allow                                                                                                    | Add Site Pe<br>Addreg this Site will all<br>Q Site or Org<br>Site: Not Selecc<br>Permissions<br>View Activities                 | ermissions<br>ow the site organisation to vier<br>panisation<br>ted | w and modify your basic accou | nt details Start D 08/08/202                  | 4            |
| AFFIND EVADOL ( AFFIND ACTIVITY                                                                                                    | Add Site Pe<br>Adding this Site will at<br>Q Site or Org<br>Site: Not Select<br>Permissions<br>View Activities<br>View Evidence | ermissions<br>ow the site organisation to vier<br>ganisation<br>ted | w and modify your basic accou | nt details Start Bogo 08/08/202 Expiry Expiry | 4            |

5. Select "Save Site".

Permissions can be changed at any time.

## Invitation Share Permissions

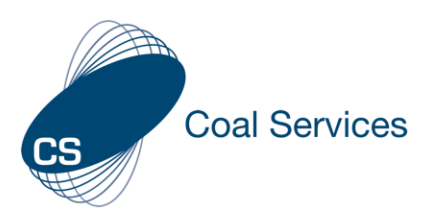

- 1. Email received from <u>noreply.moc@coalservices.com.au</u> to join an Organisation's Site, select "Join".
- 2. Select "Join".
- 3. You will either be prompted to login, or if already logged in taken to this screen.
- 4. Enable Permissions as required.

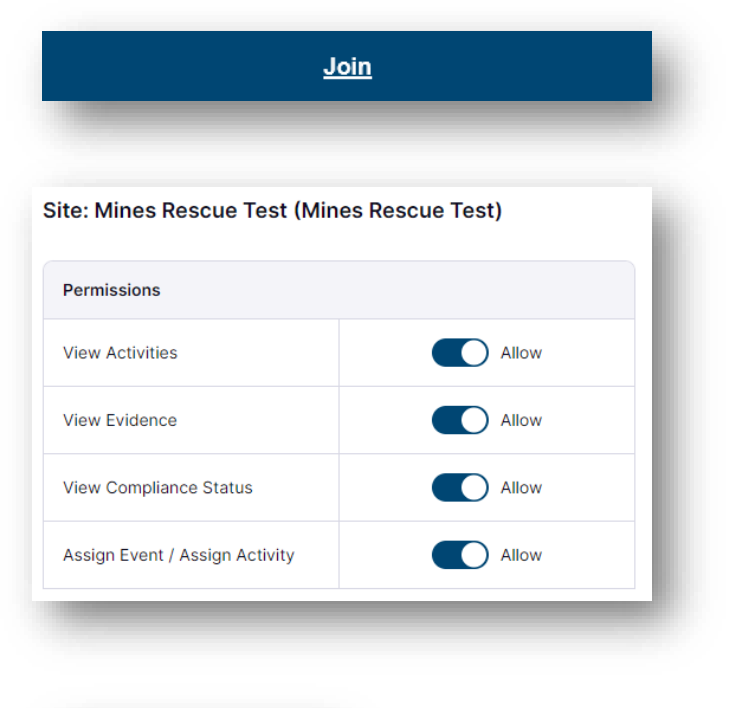

5. Select "Save Site".

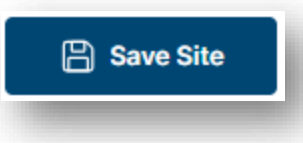

Permissions can be changed at any time.